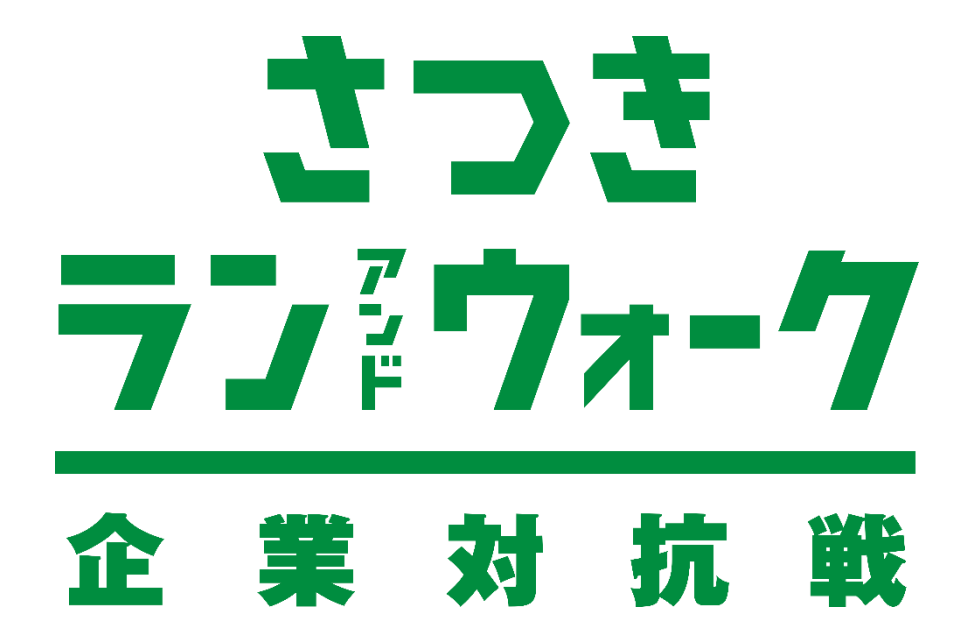

# 参加ガイドブック <ウォーキングの部>

# エントリー方法 (ウォーキングの部)

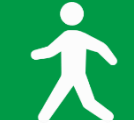

◆ アプリ「スポーツタウンWALKER」ダウンロード~利用登録 手順

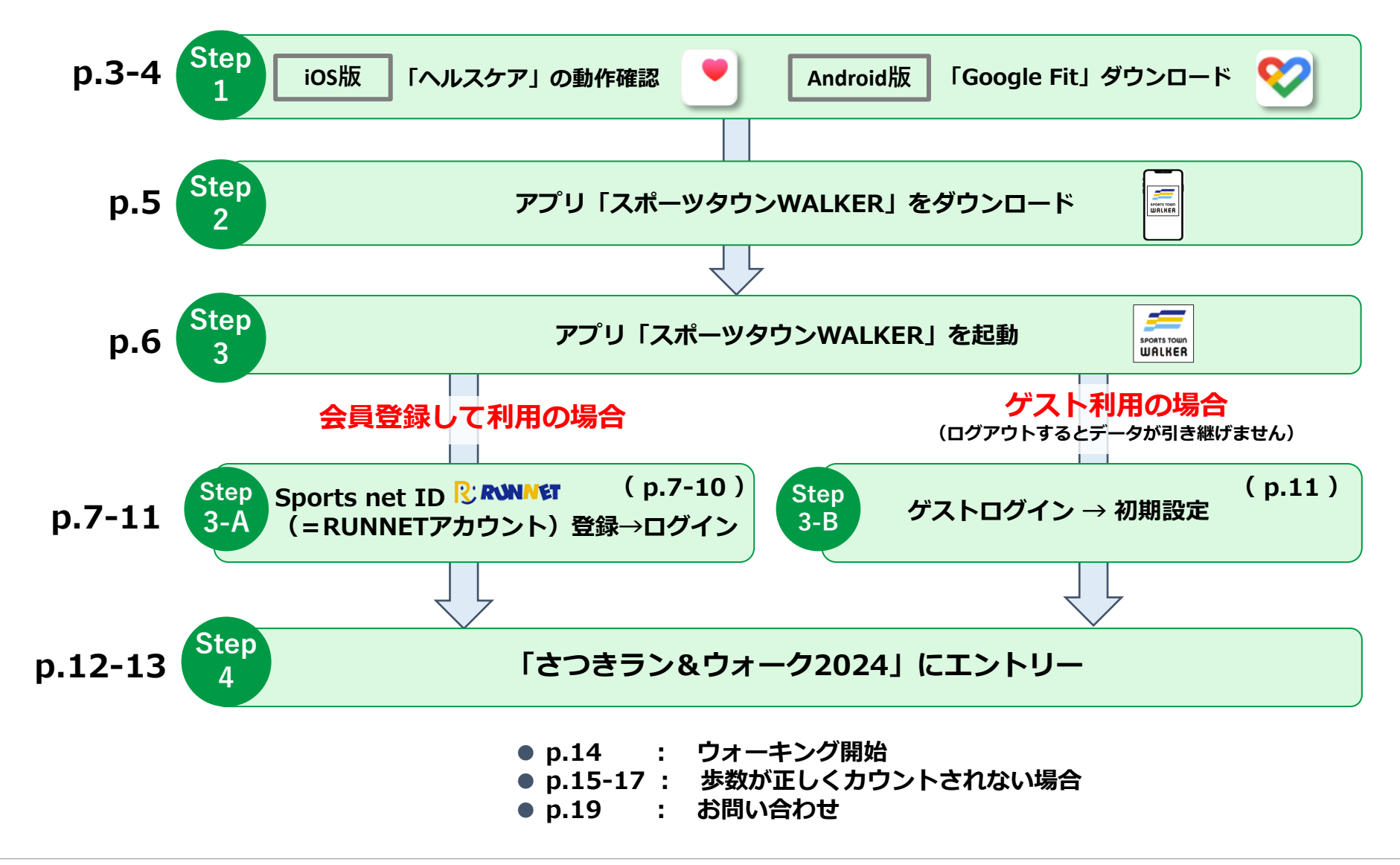

<sup>Step</sup> 1 アプリ「スポーツタウンWALKER」をダウンロードする前に【iOS版】

# ◆ iOSをご利用の方はアプリ「ヘルスケア」を事前に動作確認してください。

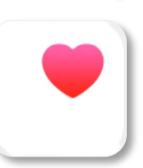

| 11:31             | • II 🗢 🔳 |
|-------------------|----------|
| <b>・</b><br>ヘルスケア |          |
|                   |          |
|                   |          |
|                   |          |
|                   |          |
|                   |          |
|                   |          |
|                   |          |
|                   |          |

| 概要                   |         |
|----------------------|---------|
| よく使う項目               | 51.5    |
| 0 #R                 | 11:29 > |
| 2,868 #              |         |
| すべてのヘルスケアデータを表示      | Ě       |
| ハイライト                |         |
| 8 PR                 | >       |
| 今年の平均歩数は昨年よりも少ないです   | •       |
| 5,406 <sub>#/B</sub> |         |
| 2020#                |         |
| 0,990<br>2019年       |         |
| すべてのハイライトを表示         | ,       |
| "ヘルスケア"のことをもっと知      | 3       |
| •                    |         |
|                      | (57X    |

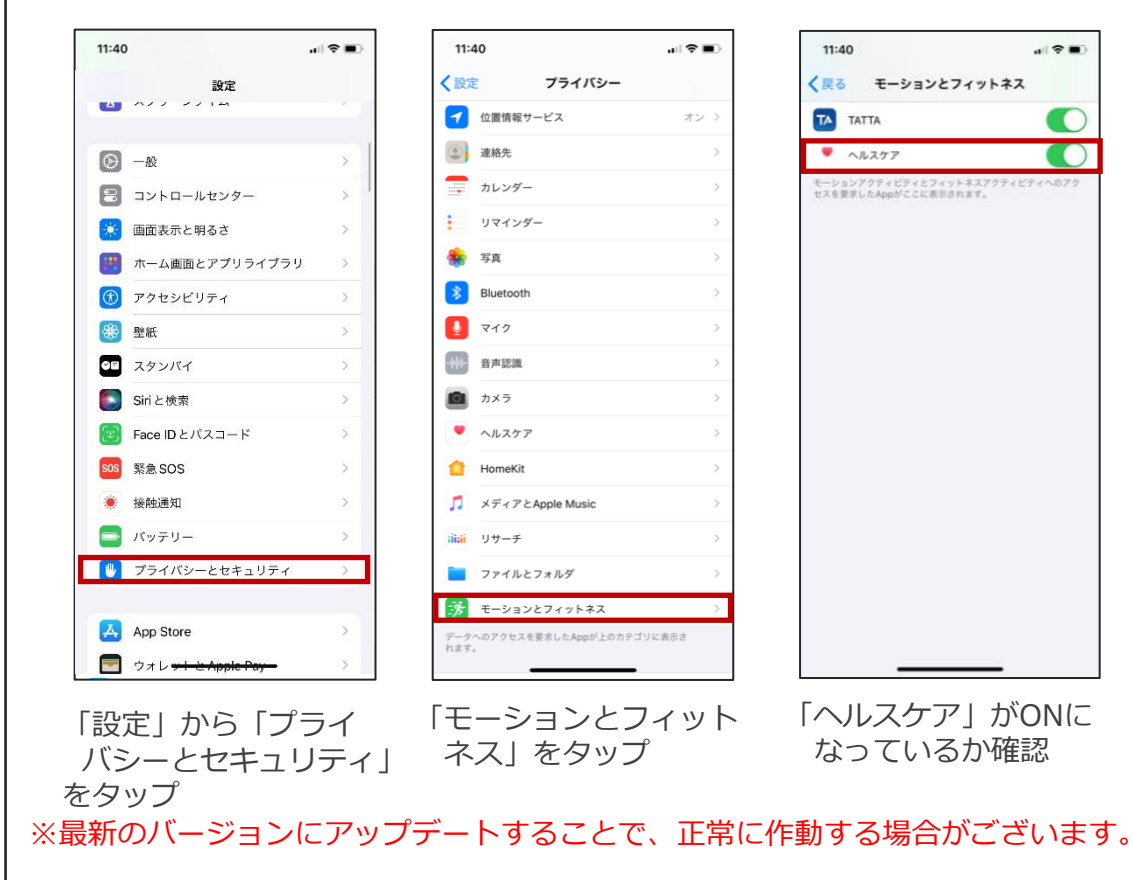

#### 「ヘルスケア」が正常に作動しない場合

Step アプリ「スポーツタウンWALKER」をダウンロードする前に【Android版】

# ◆Androidをご利用の方はアプリ「Google Fit」を事前にダウンロードしてください。

1

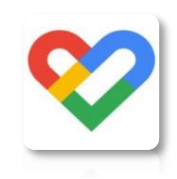

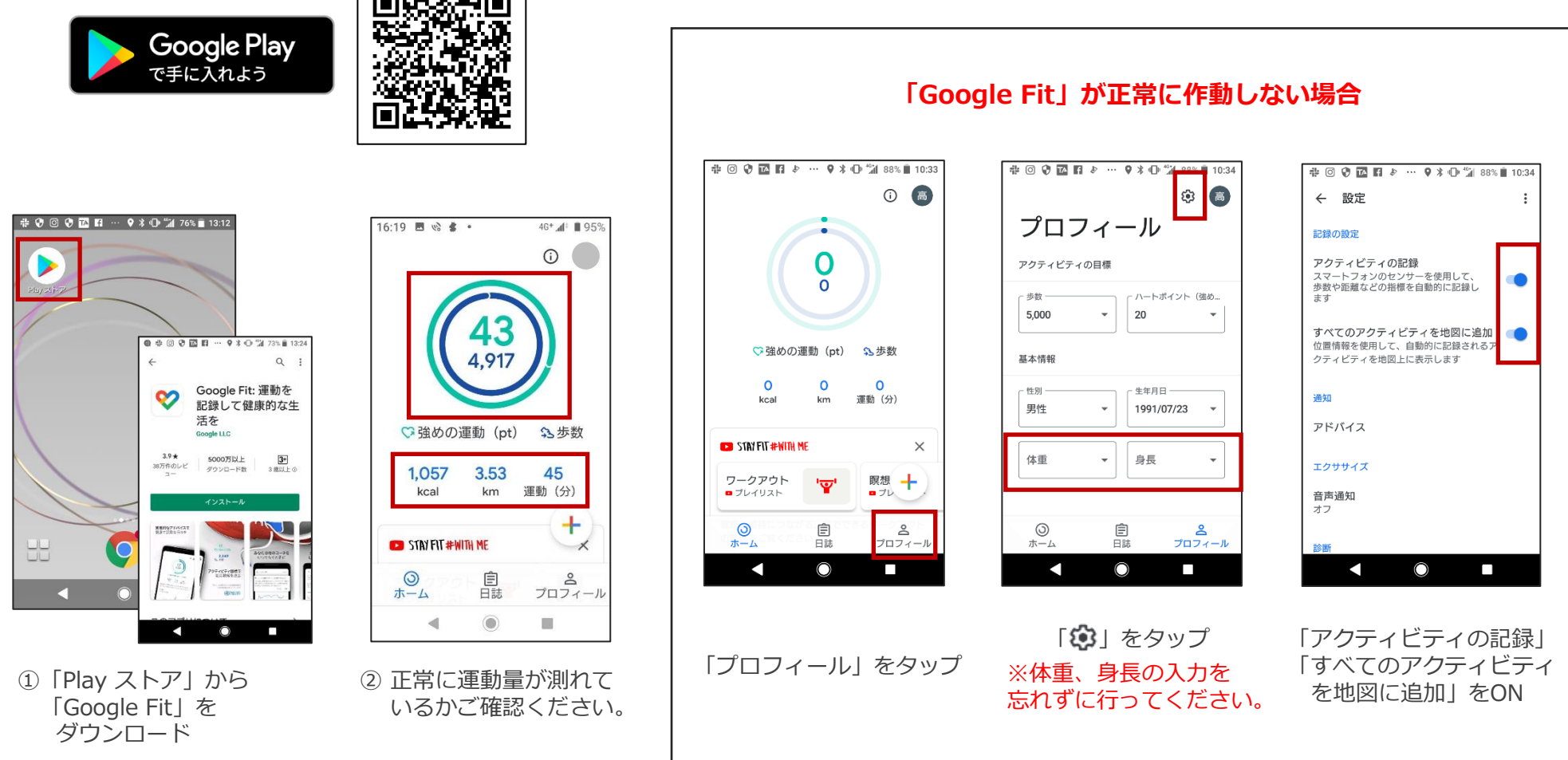

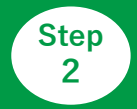

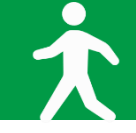

# ◆ご利用中の端末に アプリ「スポーツタウンWALKER」をダウンロードしてください(無料)

※アプリを検索する際は、「スポーツタウン」と検索するとスムーズに見つかります。 ※以下のQRコードからもダウンロードができます。

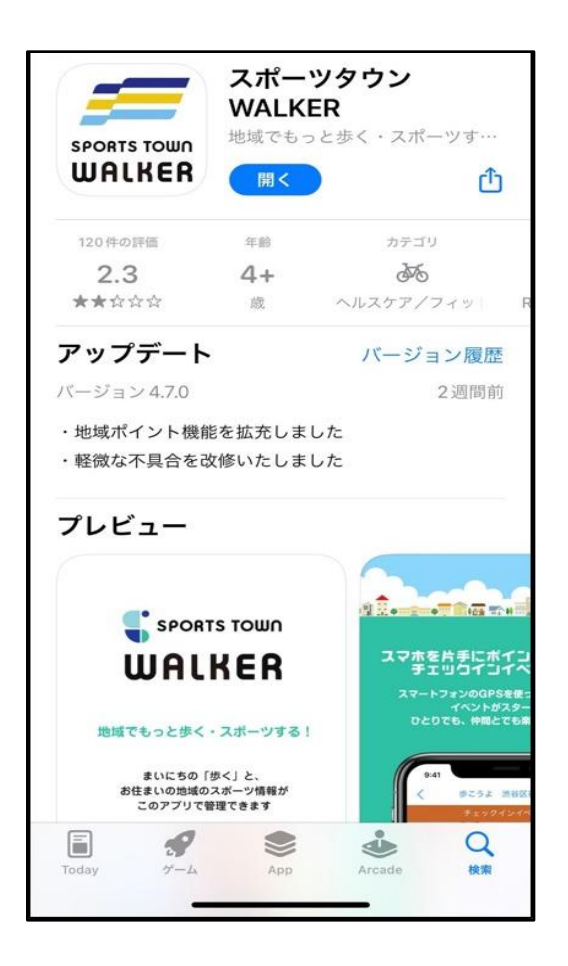

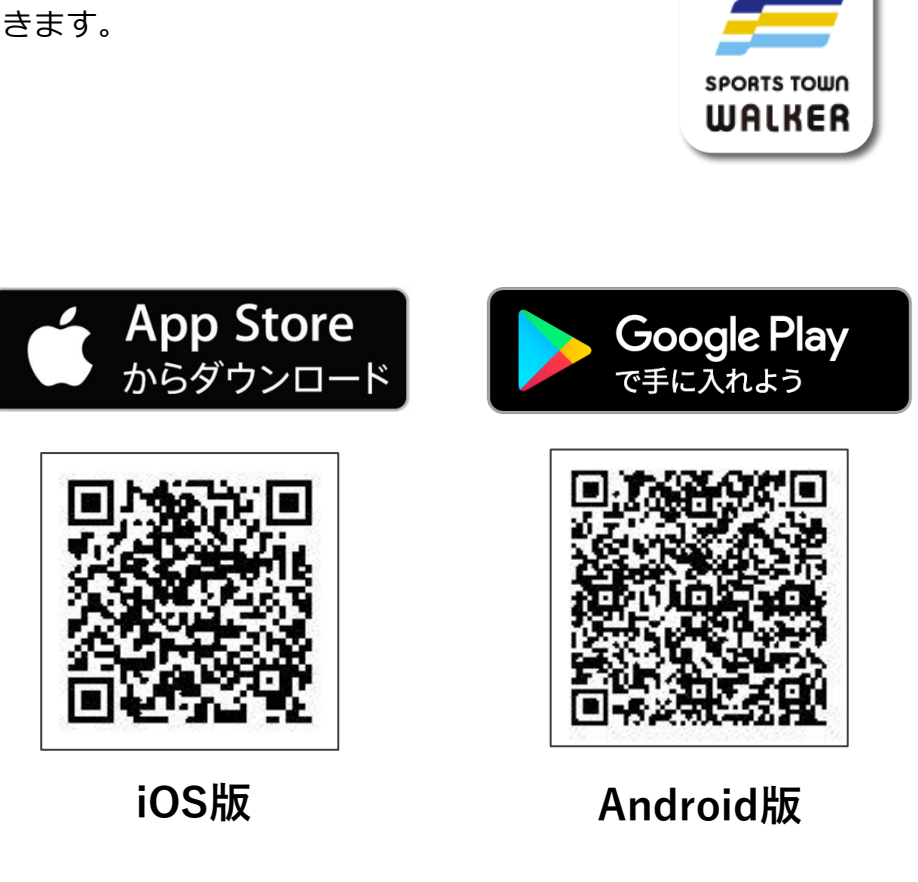

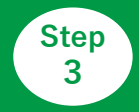

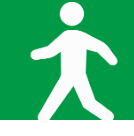

# ◆アプリ「スポーツタウンWALKER」を起動

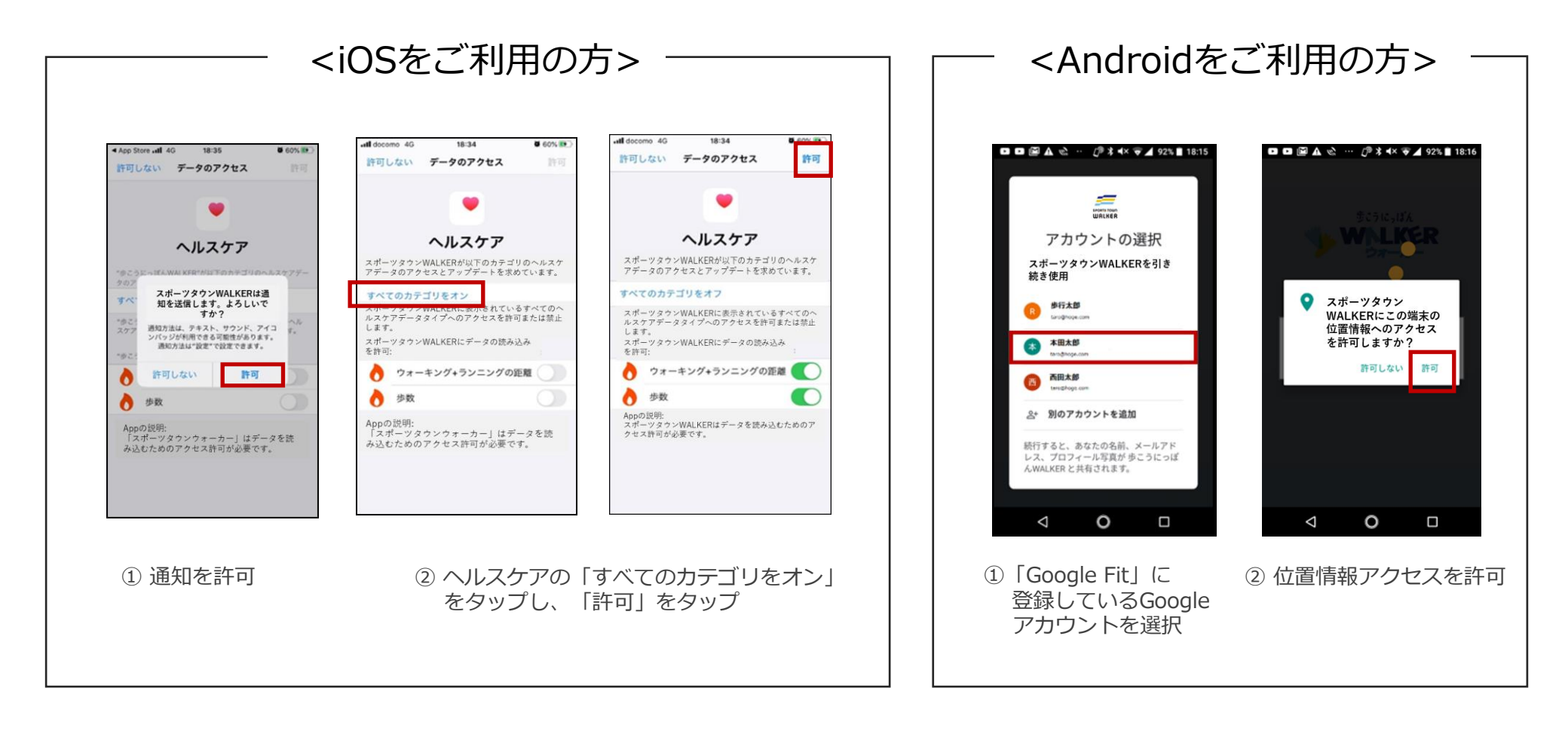

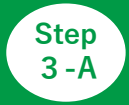

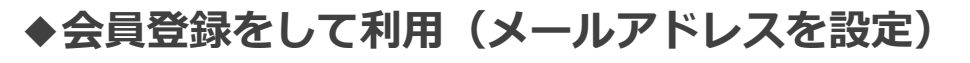

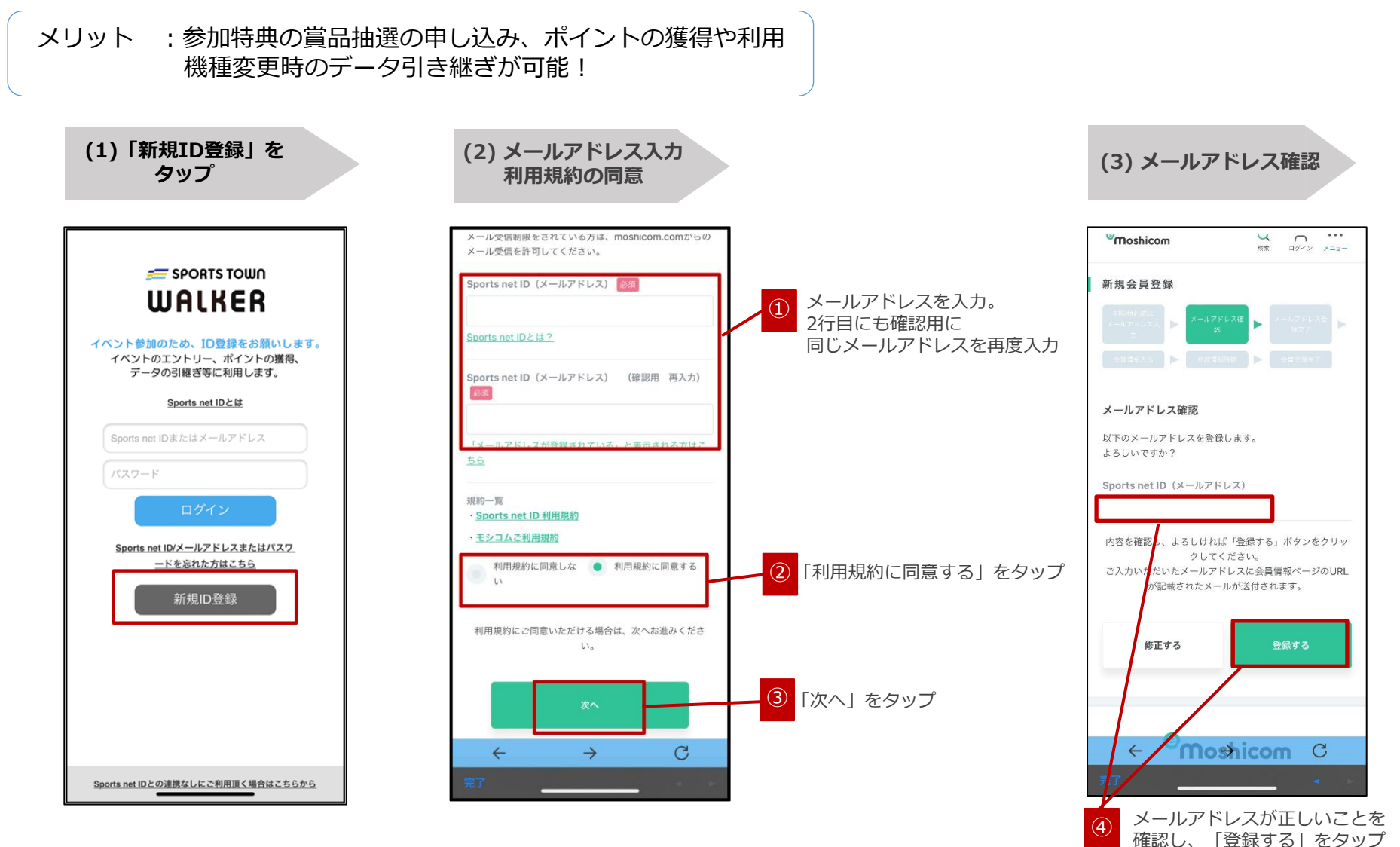

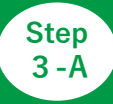

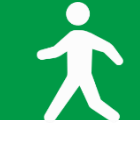

# ◆会員登録をして利用(各項目の設定)

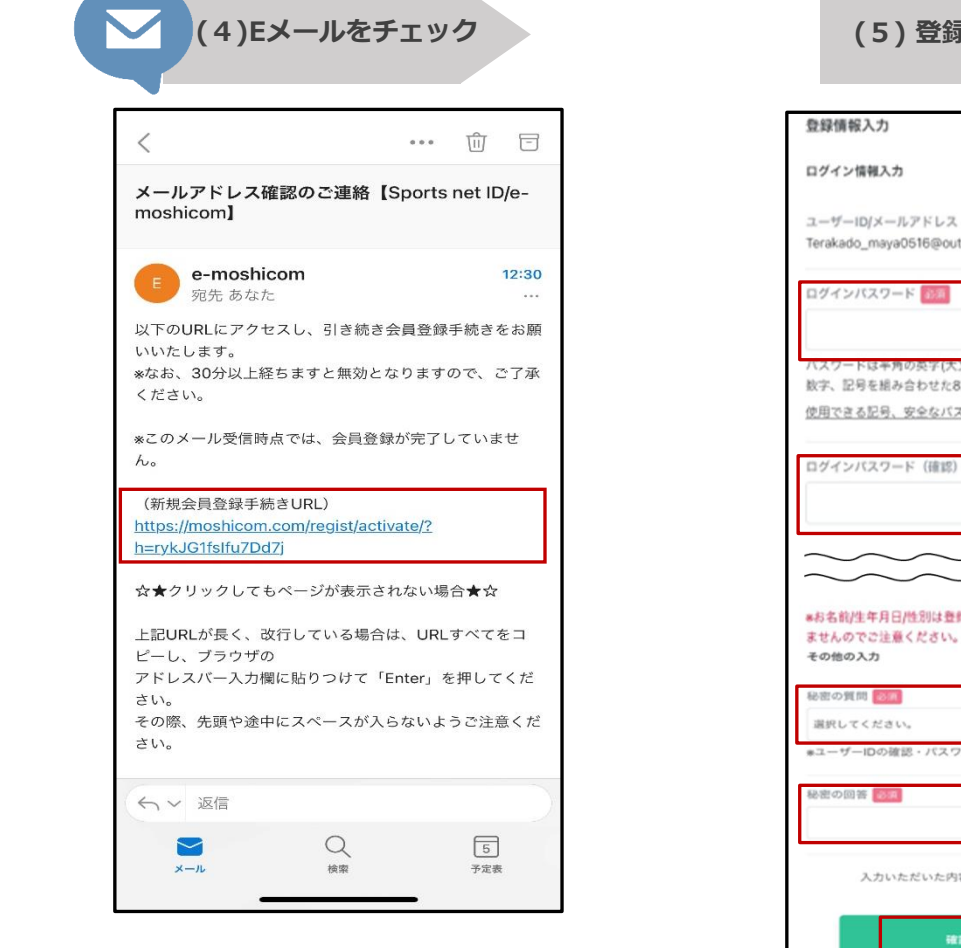

登録したメールアドレス宛に届いた 【e-moshicom】「メールアドレス確認のご連絡」の メールを開き、「新規会員登録手続きURL」をタップ

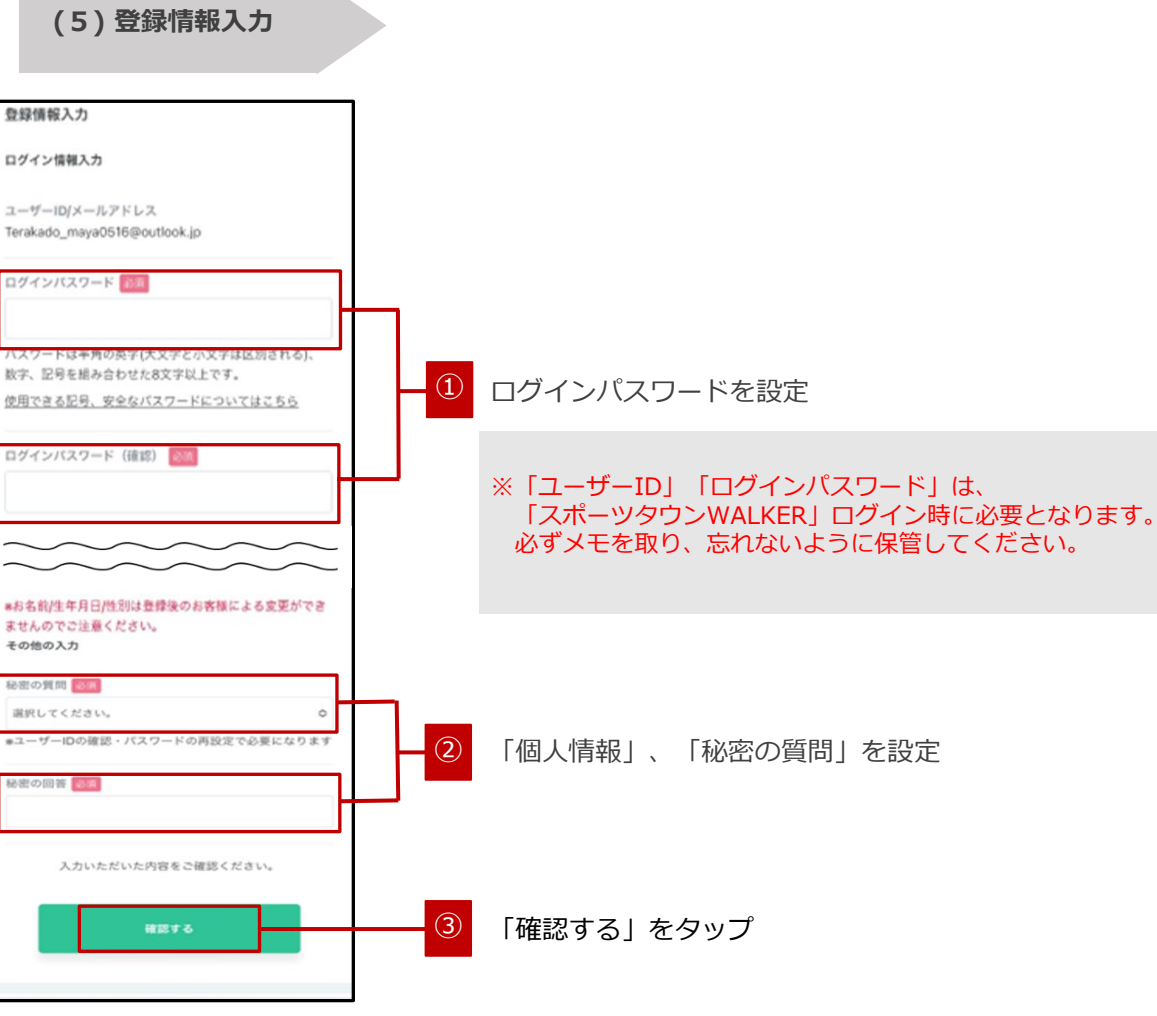

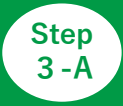

# ◆会員登録をして利用(登録内容の確認/登録完了)

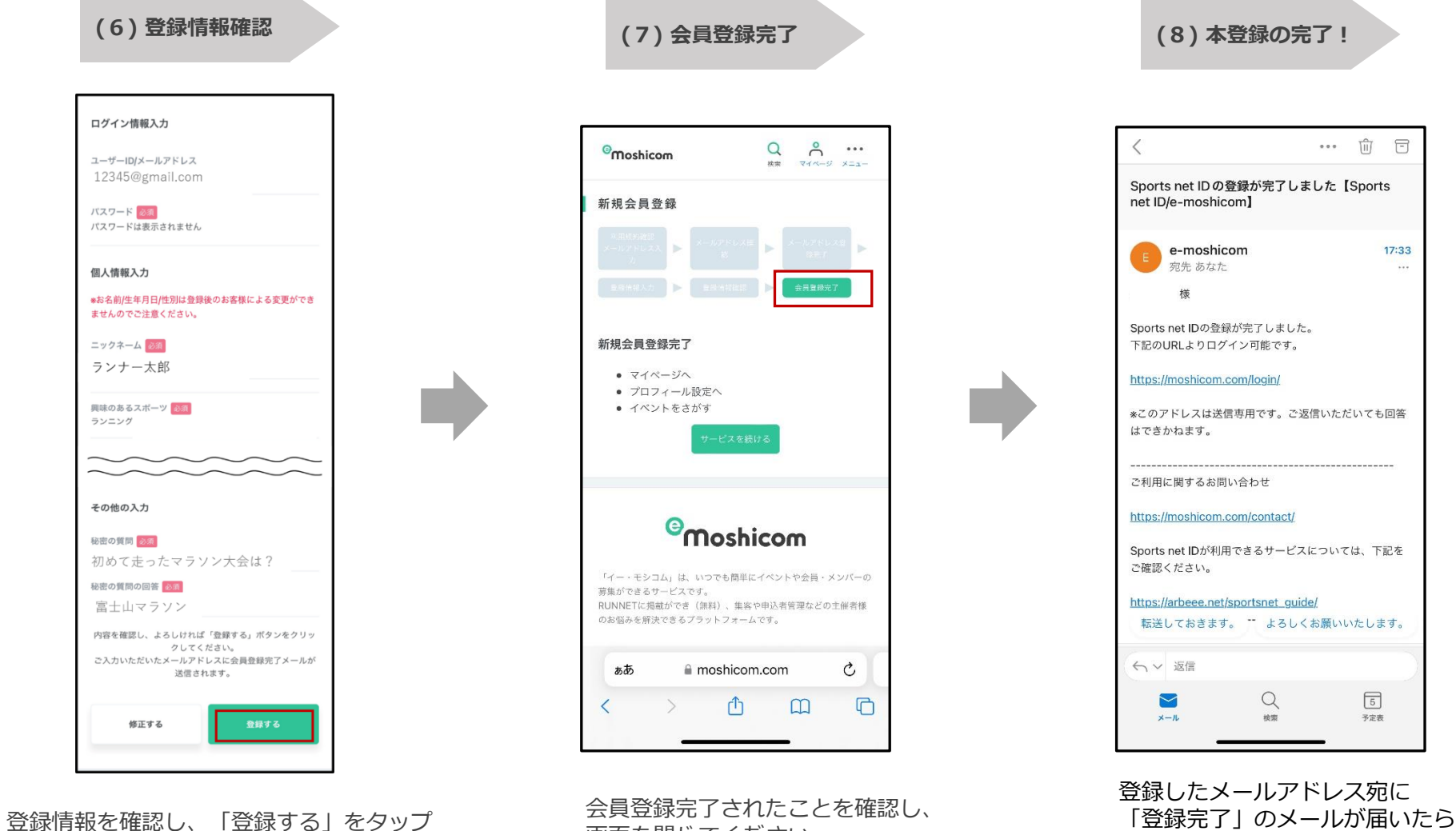

画面を閉じてください。

17:33

本登録が完了です。

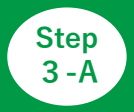

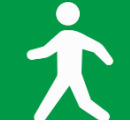

# ◆アプリ「スポーツタウンWALKER」を起動しログイン

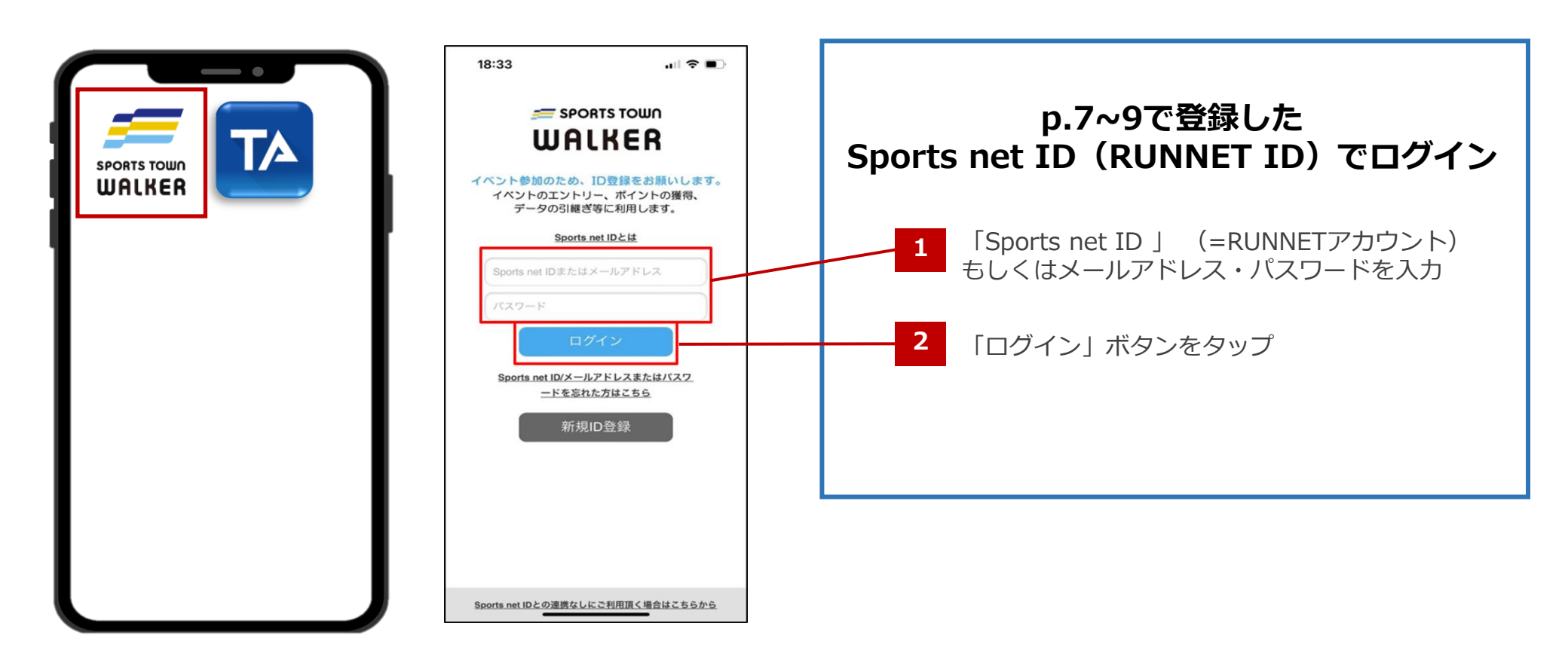

①アプリ「スポーツタウンWALKER」 を起動 ②ログイン画面

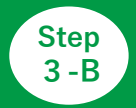

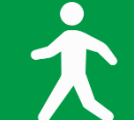

## ◆ゲストログイン(会員登録しないで利用)

※ 会員登録をして参加する場合は、p.7をご確認ください。

メリット : 会員登録が不要なのですぐ利用できる。 デメリット:ログアウトしてしまうとアカウントが引き継げない。 参加特典の賞品抽選の申し込み、ポイントの獲得や利用が不可。

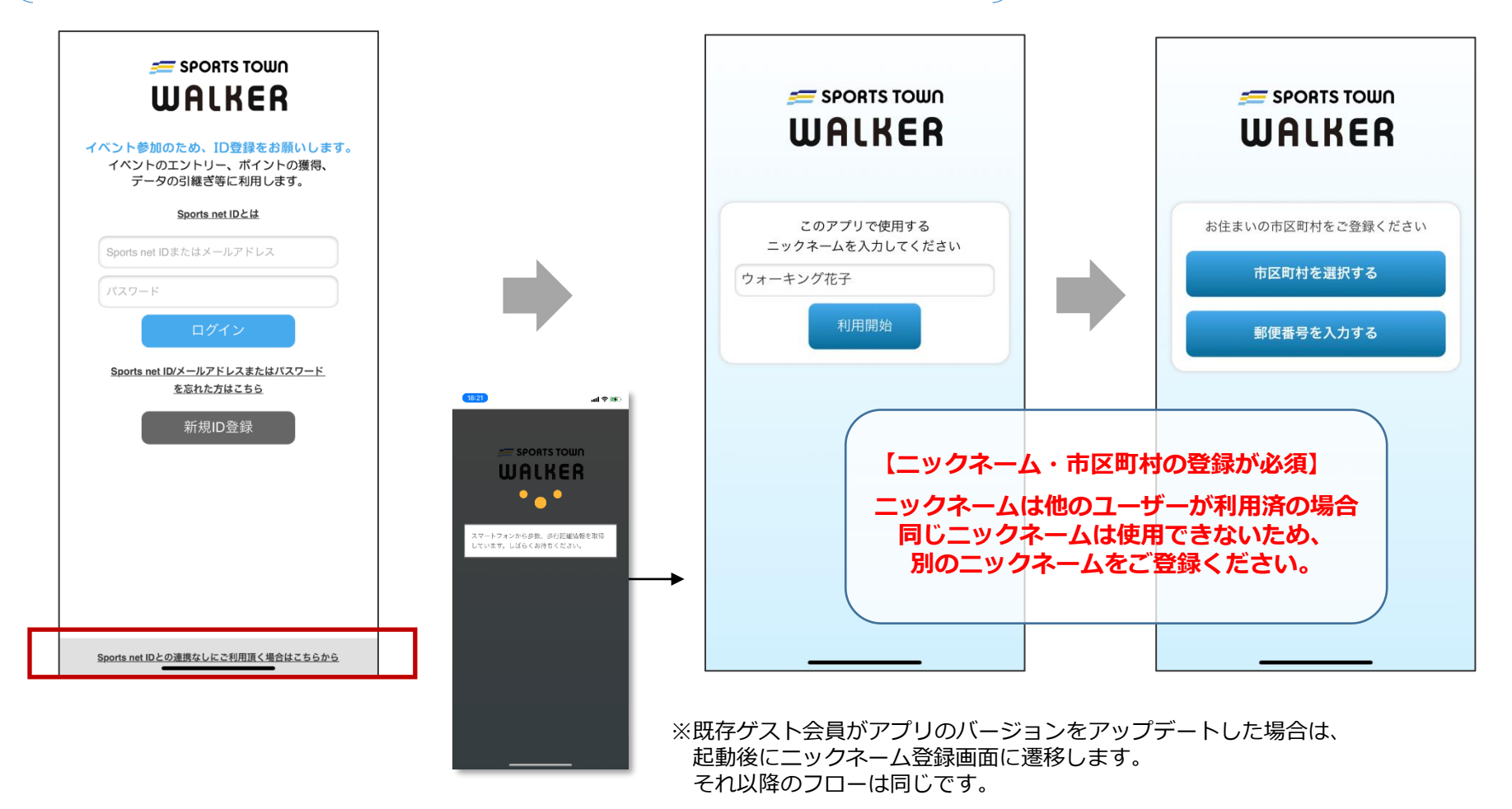

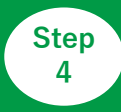

# 「さつきラン&ウォーク2024」にエントリー

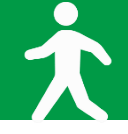

### ※メンバーエントリーは4月1日から!

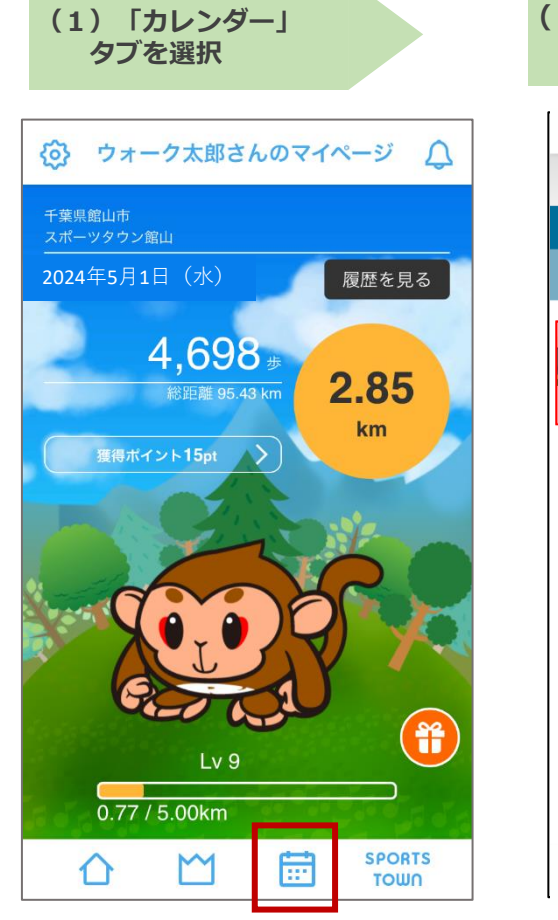

画面下部の『カレンダー』 タブをタップします。

(2)「さつきラン& ウォーク2024」をタップ 検索 イベントを探す 施設を探す 申込み済 イベントコードから参加する さつきラン&ウォーク2024 開催日:2024年5月1日~2024年6月2日 SPORTS M ጉ 111 τοωη

「さつきラン&ウォーク2024」をタップします。

最新版へアップデートをお願いいたします。

※アプリが最新版でない場合は、イベントが

表示されない場合がございます。

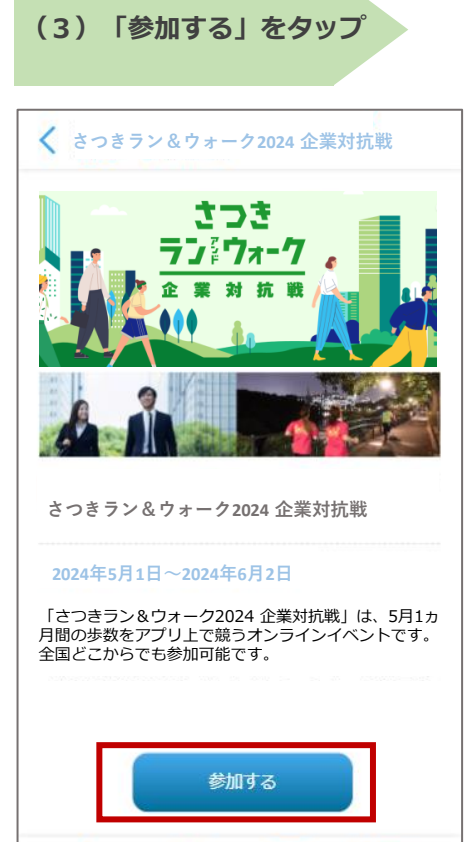

「参加する」をタップします。

::\*

SPORTS

TOWN

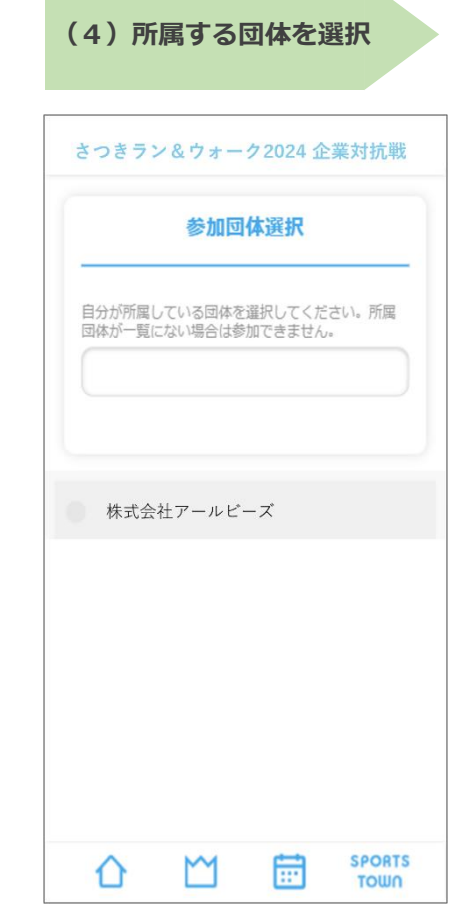

自分の所属する団体を選択します。 所属する団体が見つからない場合は、 画面上部の入力欄に団体名等を入 力して検索します。

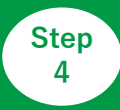

# 「さつきラン&ウォーク2024」にエントリー

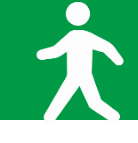

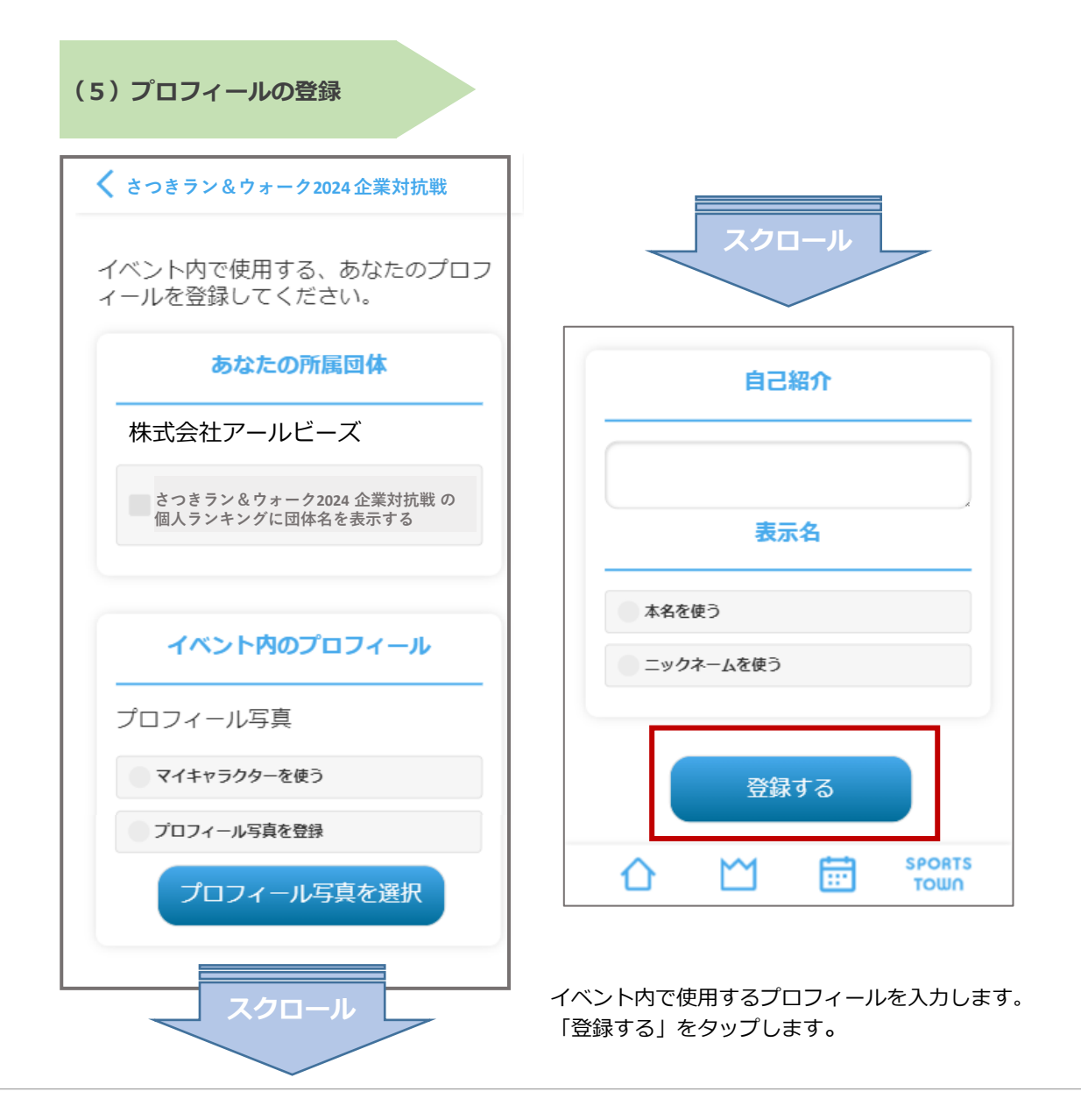

#### (6)登録完了!

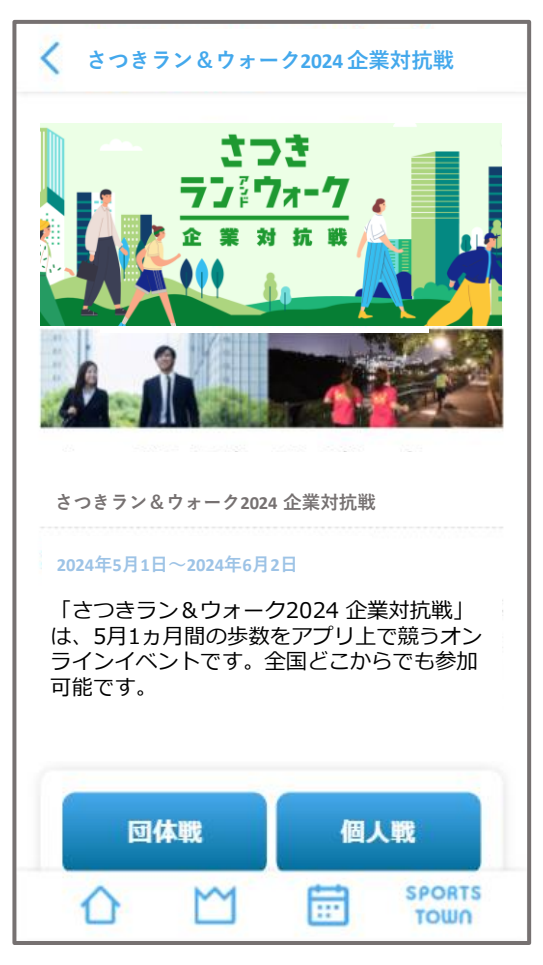

イベント画面が表示されて、エントリー完了です!

ウォーキング開始!

大

### ◆ウォーキング後はアプリを起動して歩数を確認。

アプリを起動すると歩数/歩行距離のデータが反映(読み込み)します。 毎日アプリを起動し最新データを反映させて、日々のランキングをお楽しみください! イベントの最終日には必ず起動しましょう。

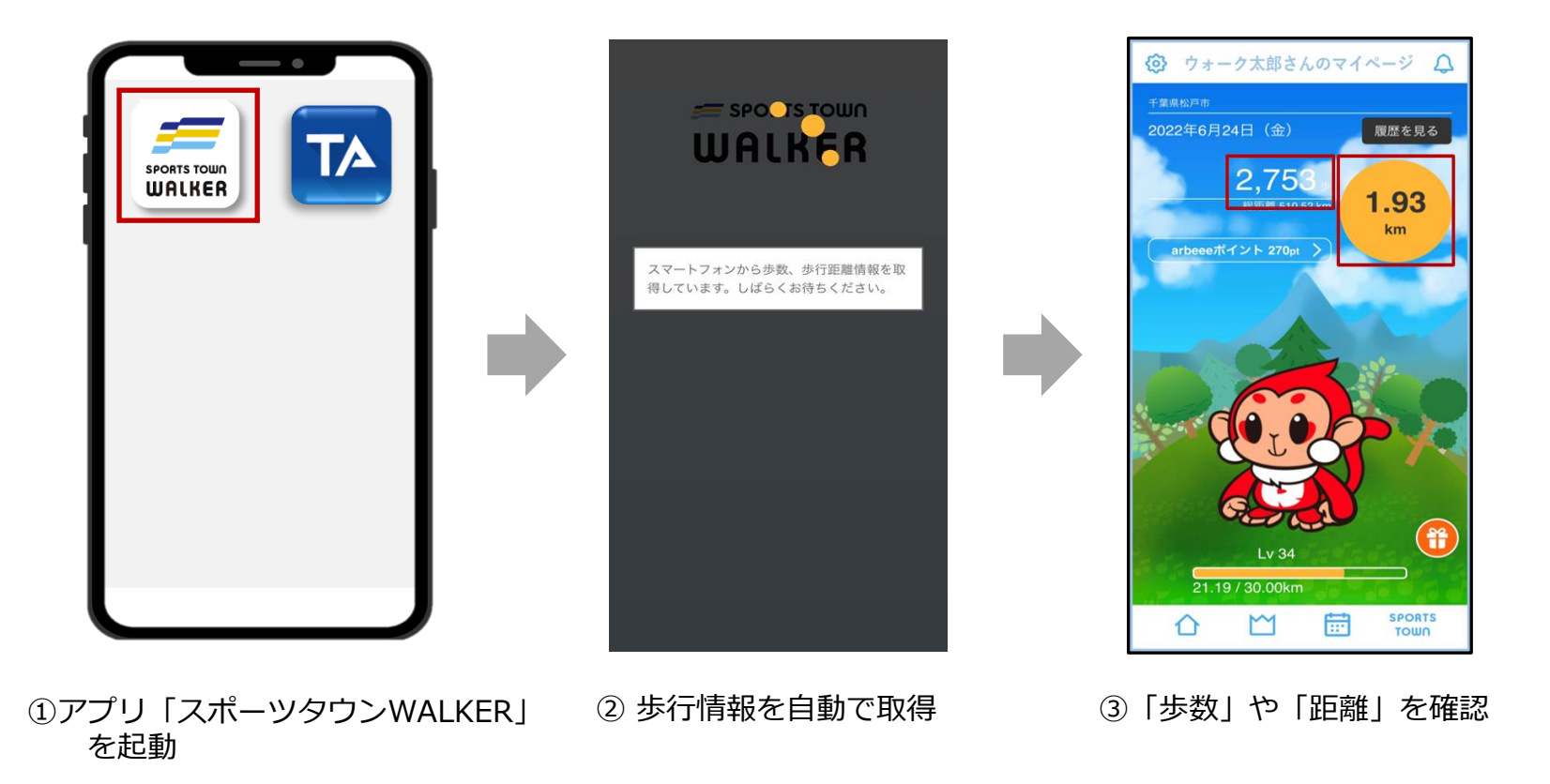

# 歩数が正常にカウントされない場合【iOS版】

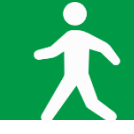

# ◆【iOS】をご利用の方

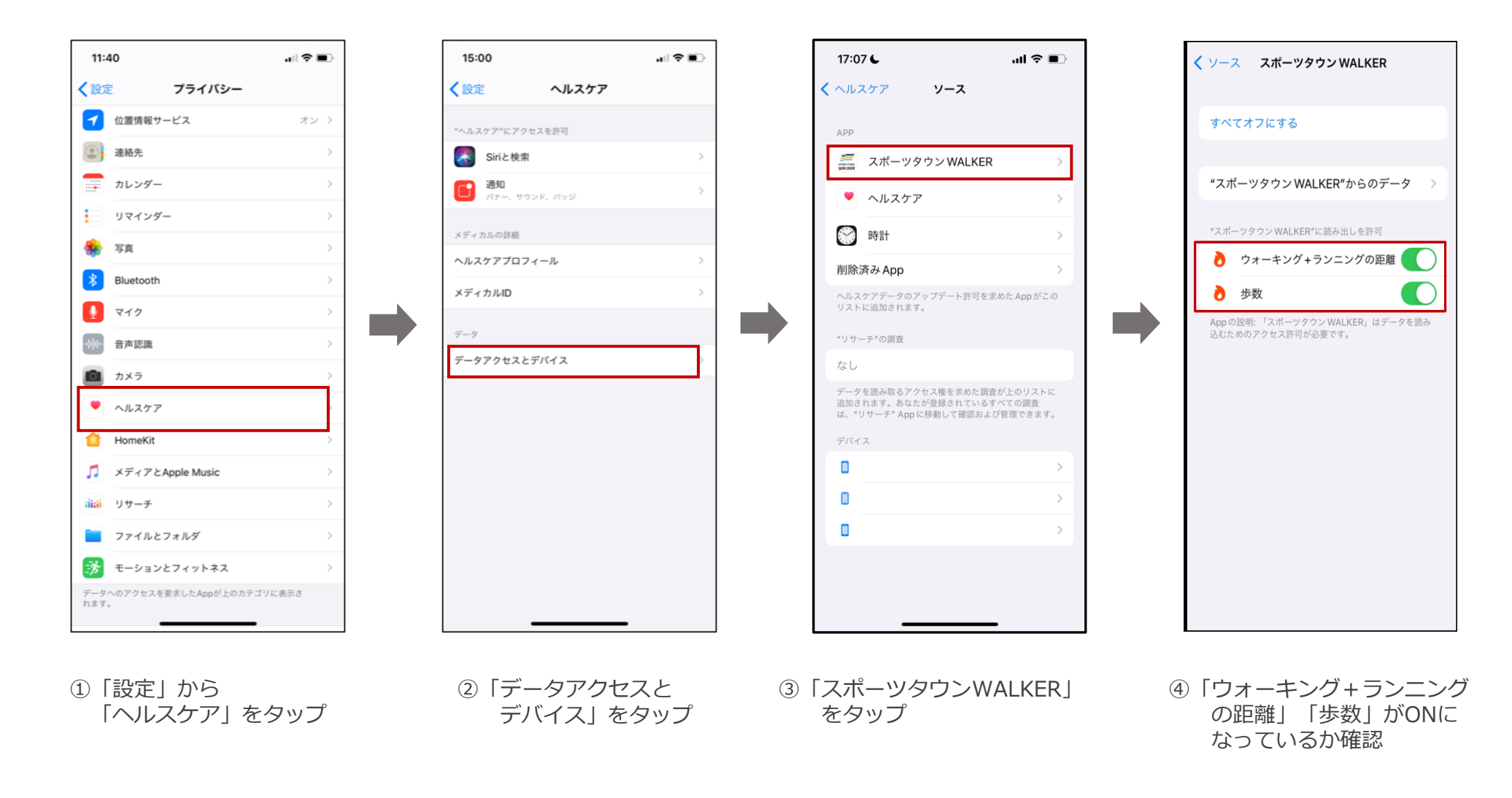

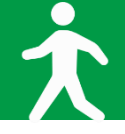

# ◆【Android】をご利用の方

※【Android版-1】でアプリ「スポーツタウンWALKER」が 表示されない場合は、次のページをご確認ください。

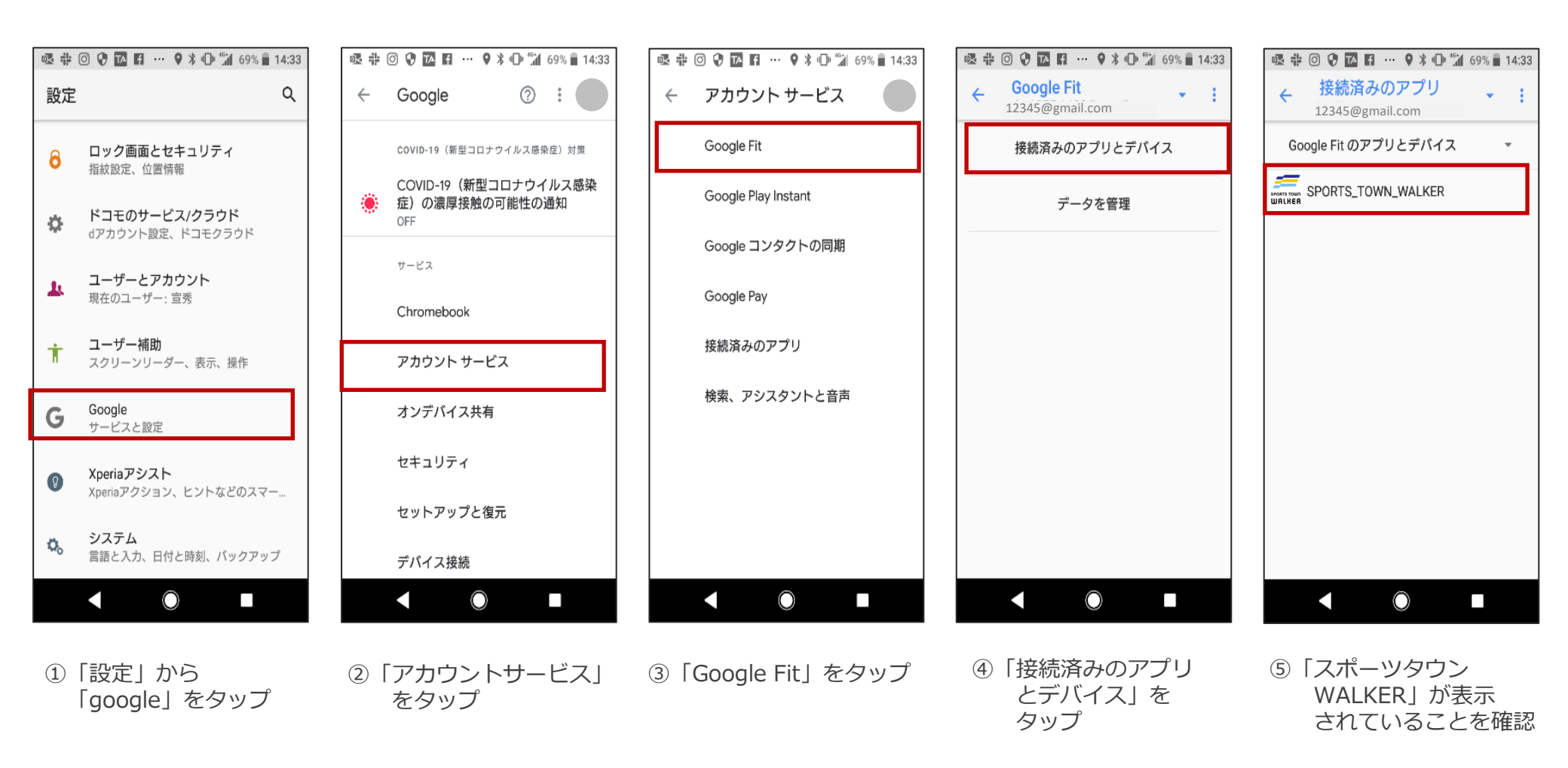

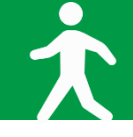

◆ 【Android】をご利用の方 (P.15の⑤で「スポーツタウンWALKER」が表示されない場合)

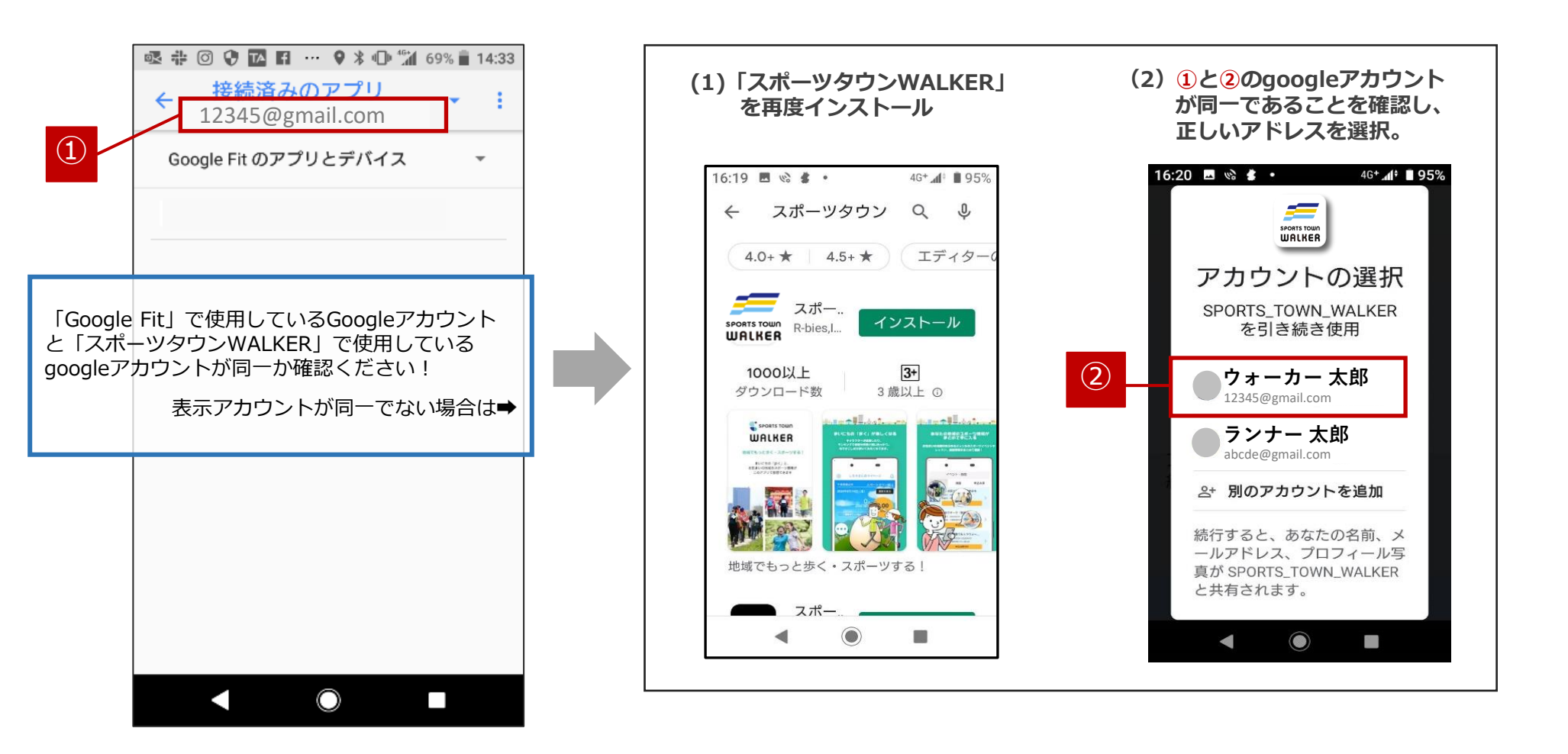

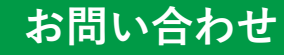

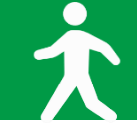

■イベント内容に関するお問い合わせ

さつきラン&ウォーク大会事務局

〒150-0001 東京都渋谷区神宮前2-4-12 DT 外苑 株式会社アールビーズ内

・メールアドレス: <u>satsuki\_runwalk@runners.co.jp</u>

◆大会ホームページ

https://www.satsuki-rw.com/